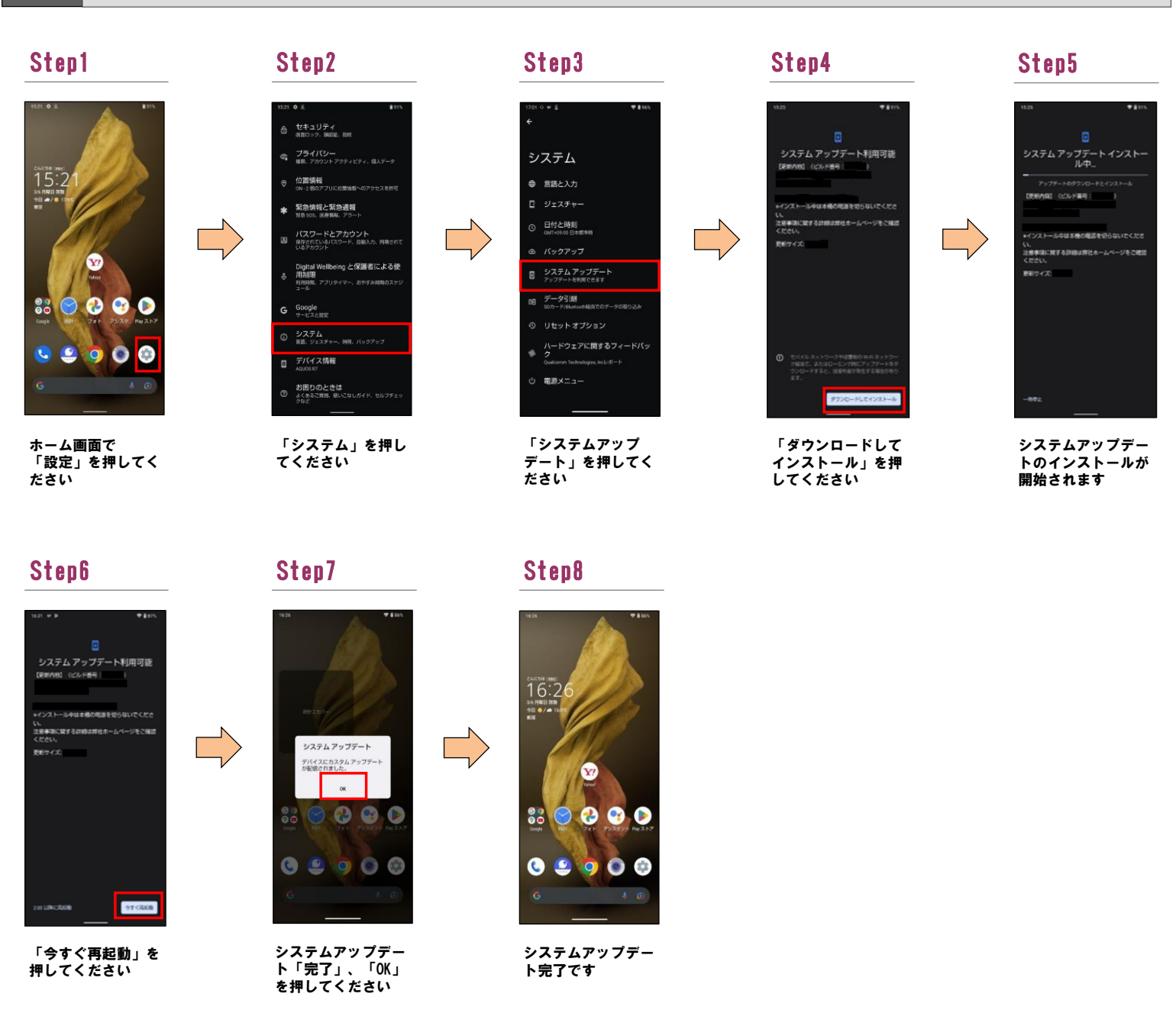

## ソフトウェアバージョンの確認 2 以下の手順でシステムアップデートが正常完了したことを確認できます。

## Step1

1

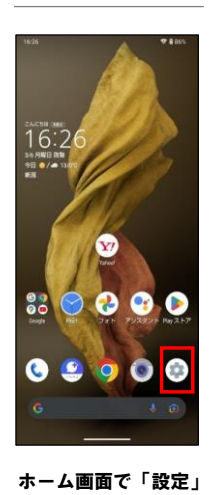

を押してください

Step2

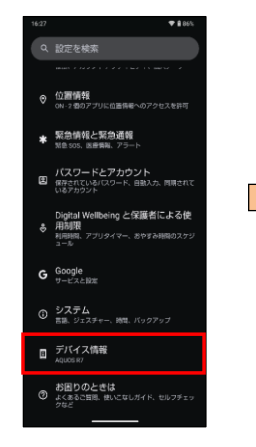

「デバイス情報」を 押してください

## MEI (SIM スロット 2)

Step3

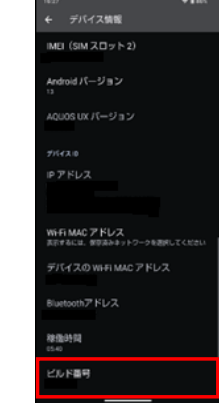

最新ソフトウェアである ことを確認してください